#### Medisinsk serviceklinikk

2.00

08.05.2023

08.05.2023 II.MSK.Pat.2.3.2.4.1-1 08.05.2025 Medisinsk serviceklinikk/Avd for patologi SSK/Pasienter og brukere/Histologisk enhet/Histologilaboratorium

Avdeling for patologi, SSK

DISTRIBUSJONSLISTE: EK, Ved BenchMark Special Stains

ENDRINGER FRA FORRIGE VERSJON: Endringer i forbindelse med LVMS

#### HENSIKT

Dokumentplassering:

Fremgangsmåte for hvordan lage og printe ut objektglassetiketter til bruk i spesialfargeinstrumentet BenchMark Special Stains. Brukes kun til testkjøringer og som nødløsning i tilfeller der instrumentet ikke vil godta merking fra LVMS.

Godkjent dato:

# **OMFANG**

Gjelder for bioingeniører med opplæring i bruk av spesialfargeintstrumentet BenchMark Special Stains og sofwareprogrammet Ventana Special Stains, ved Enhet for histologi, Avd. for patologi, SSHF.

# BAKGRUNN

For nærmere beskrivelse se brukerveildning.

### AKKREDITERT

Ja

#### UTFØRELSE

Det velges analyse for hver bestilling.

Eksempel: Samme analyse bestilt på fem ulike H-nummer, legges inn fem ganger til sammen. Unntak: Samme analyse bestilt flere ganger på samme H-nummer, legges inn én gang, dersom det er plass til flere snitt på samme objektglass.

- 1. Home View Create Labels Protocols
- 2. Ønskede analyser er valgt
- 3. I vinduet Ventatna Slide Labeling System: Velg aktuell patolog eller «immun» fra liste
- $\rightarrow$  Dobbeltklikk/Add på ønskede analyser
- $\rightarrow$  Close/print

 $\rightarrow$  Enter/Print

Skriv inn blokknummer Skriv inn H-nummer

- 4. Kontroller forhåndsvisning av etikett
- 5. Etikettene forsegles og festes godt, sentralt på merkefeltet.

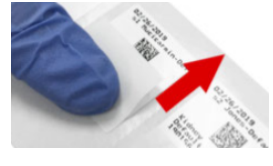

Nv etikett: Order View

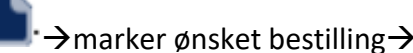

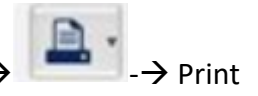

NB! Etter endt kjøring, må merkelappene som er limt på som nødløsning fjernes. Marker snittet som farget i LVMS.

|                        |               | DokumentID:D52000                     |                                    |  |
|------------------------|---------------|---------------------------------------|------------------------------------|--|
| Utarbeidet av:         | Fagansvarlig: | Godkjent av:                          | Verifisert av:                     |  |
| Fagbioing. Hege Wiksén | Hege Wiksén   | Avdelingssjef Hilde Bjørnestøl Hansen | 07.05.2023 - Linda Kvelland Skaara |  |
|                        |               |                                       |                                    |  |

| • SØRLANDET SYKEHUS    | Objektglassetiketter. BenchMark Special Stains. Enhet for histologi,<br>Avdeling for patologi, SSK |               |                |                                |           |
|------------------------|----------------------------------------------------------------------------------------------------|---------------|----------------|--------------------------------|-----------|
| Dokumentplassering:    | Utarbeidet av:                                                                                     | Fagansvarlig: | Godkjent dato: | Godkjent av:                   | Revisjon: |
| II.MSK.Pat.2.3.2.4.1-1 | Fagbioing. Hege Wiksén                                                                             | Hege Wiksén   | 08.05.2023     | Avdelingssjef Hilde Bjørnestøl | 2.00      |
|                        |                                                                                                    |               |                | Hansen                         |           |
|                        |                                                                                                    |               |                |                                |           |

Medisinsk serviceklinikk/Avd for patologi SSK/Pasienter og brukere/Histologisk enhet/Histologilaboratorium

# Vedlegg:

<u>O:\Medisinsk serviceklinikk\Avdeling for patologi SSK\Histologi\Felles\Histologi\BencMark Special</u> <u>Stains Ventana\Brukerveiledning BSS VSS.pdf</u>

# Kryssreferanser:

II.MSK.Pat.2.3.2.1-6

Nedskjæringer og spesialfarger, Histologilaboratorium, Histologisk enhet, Avd. for patologi, SSK

Eksterne referanser: